## [14] GearPro iii (involute gear profile design system)

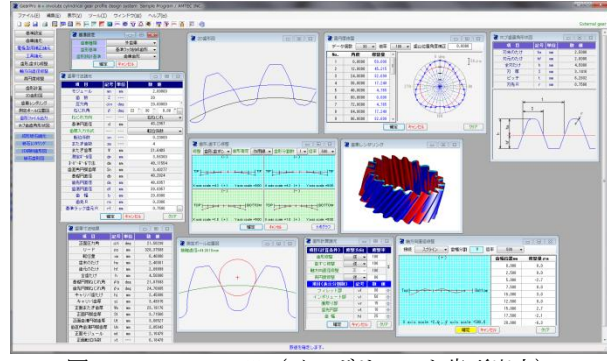

図 14.1 GearPro iii (インボリュート歯形出力)

#### 14.1 概要

本ソフトウェアは, GearPro Master を新しくしたソフトウェア です. 2016年2月を以って GearPro Master の販売は終了し, GearPro iiiの販売とさせていただきます.

本ソフトウェアは成形歯車にも考慮し真円ではない歯車の歯形 も生成することができ、歯形・歯すじ修整、そして軸方向直径修 整にも対応していますので成形歯車の製造には最適なソフトウェ アといえます.また、工具(ホブ、ピニオンカッタ)加工にも対 応した歯形を生成することができますので金属歯車の加工シミュ レーションとしても使用することができます.

今までオプション扱いしていた機能も一部,基本ソフトウェア に含めると共に種々新しい機能も追加し,HELP機能も設けてい ます.図 14.1 に GearPro iii の全体画面を示します.

# 14.2 ソフトウェアの構成

GearPro iiiの構成を表 14.1 に示します.表中の○は基本ソフト ウェアに含まれ◎はオプションです.また,△は、別途お問い合 わせください.

| No. | 項目          | 掲載項   | 構成          |
|-----|-------------|-------|-------------|
|     | 基準ラック (JIS) | 14.4  | 0           |
| 1   | BS 規格       | 14.4  | 0           |
|     | DIN58400    | 14.4  | 0           |
| 2   | 歯車諸元        | 14.5  | 0           |
| 3   | 工具諸元        | 14.6  | 0           |
| 4   | 歯形、歯すじ修整    | 14.7  | 0           |
| 5   | 軸方向直径修整     | 14.8  | $\odot$     |
| 6   | 真円度修整       | 14.9  | 0           |
| 7   | 歯形計算        |       | 0           |
| 8   | 2D 歯形図      | 14.10 | 0           |
| 9   | 測定ボール位置図    | 14.10 | 0           |
| 10  | 歯形レンダリング    | 14.11 | 0           |
| 11  | 歯形出力ファイル    | 14.12 | 0           |
| 12  | カウンターラック歯形  | 14.13 | $\bigcirc$  |
| 13  | 成形砥石歯形      |       | $\triangle$ |
| 14  | 設計データ管理     | 14.14 | 0           |

表 14.1 ソフトウェアの構成

### 14.3 適用

- (1) 歯車の種類:円筒歯車(外歯車,内歯車)
- (2) 歯形:インボリュート
- (3) 基準ラック:JIS,BS,DIN58400
- (4) 工具

- (4.1) ホブ,転位ホブ:標準,セミトッピング,プロチュバランス,プロチュバランスセミトッピング
- (4.2) ピニオンカッタ:標準,セミトッピング,プロチュバランス,プロチュバランスセミトッピング
- (4.3) 工具による加工:外歯車はホブまたはピニオンカッタ で加工し内歯車はピニオンカッタで加工します.
- (5) 生成歯形:歯車歯形,電極歯形
- (6) 修整:歯形,歯すじ,真円度,軸方向直径
- (7) 成形研削用砥石歯形の生成

#### 14.4 基準ラック (プロパティ)

基準ラックを図 14.2 に示します.基準ラックの種類は JIS 規格 の他に, BS 規格 (オプション) および DIN4158400 規格 (オプシ ョン) による基準ラックも設定することができます. 図 14.3 に BS 規格と DIN58400 規格の基準ラックを示します.

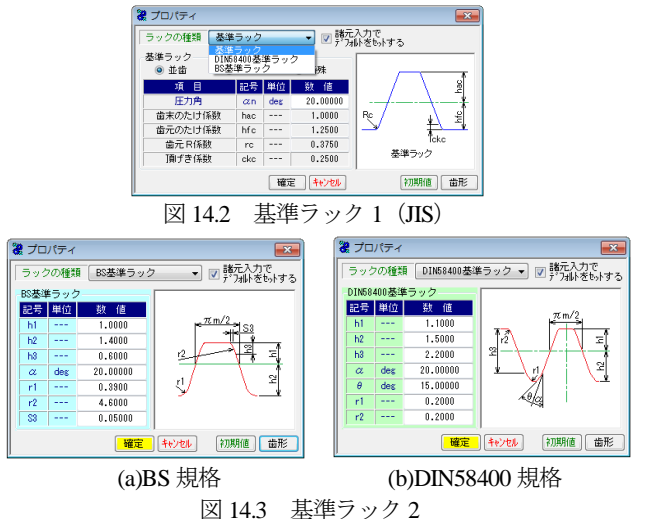

「基準設定」では図 14.4 のように歯車の種類(外・内歯車の選 択),歯形基準(基準ラック創成,工具切削,歯元 R 接続)そし て歯形設計基準(歯車歯形,電極)を設定することができます. 歯形基準で歯元 R 接続を選択できますが,これは古い図面にも対 応することを考慮して設けています.

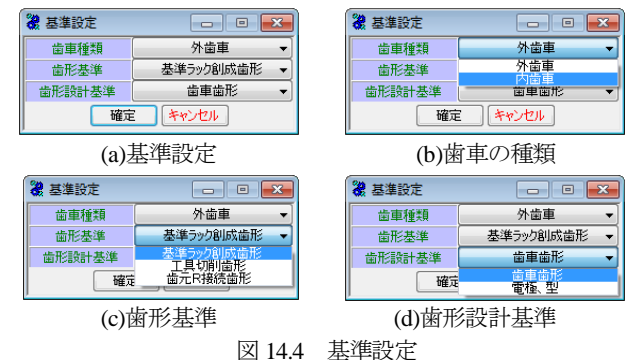

歯元を単一Rにすることの不具合は、歯数が少ない場合、相手 歯車の歯先干渉の原因となります.また、強度計算は歯元形状が トロコイド形状であることを前提としていますのでそこに単一R で歯車を製作すると強度計算の意味をなしません.そして、歯元 単一R形状は、トロコイド形状に比して応力集中が大きくなりま す.このことは JIS B 1759(2013)「プラスチック円筒歯車の曲げ強 さ評価方法」や成形プラスチック歯車研究専門委員会発行の「プ ラスチック歯車の設計指針」にも記載されています.

# 14.5 歯車諸元

図14.5に示すように歯車諸元を設定します.歯厚入力方式では、 ①転位係数、②またぎ歯厚、③オーバーボール寸法④円弧歯厚の 内から1つを選択します.図14.6に寸法結果を示します.

| 🖁 歯車寸法諸元  |    |     |                  |                   |
|-----------|----|-----|------------------|-------------------|
| 項目        | 記号 | 単位  | 數 値              |                   |
| モジュール     | mn | mm  | 2.00000          | <b>ホーパナノズ 米</b> 枚 |
| 歯数        | Z  |     | 20               | 単ム1121未安火 、       |
| 圧力角       | αn | deg | 20.00000 *       | またぎ歯厚             |
| ねじれ角      | β  | deg | 22 * 30 * 0.00 " | たが、小村法            |
| ねじれ方向     |    |     | 右ねじれ 👻           | 面但用門凱爾厚           |
| 基準円直径     | d  | mm  | 43.2957          |                   |
| 歯厚入力方式    |    |     | 転位係数 🗸           |                   |
| 転位係数      | xn |     | 0.20000          |                   |
| またぎ歯数     | ZM |     | 4                |                   |
| またぎ歯厚     | W  | mm  | 21.64034         |                   |
| 測定較相径     | dp | mm  | 3.56300          |                   |
| オーバーボール寸法 | dm | mm  | 49.11554         |                   |
| 歯直角円弧歯厚   | Sn | mm  | 3.43277          |                   |
| 基礎円直径     | db | m   | 40.2824          |                   |
| 歯先円直径     | da | mm  | 48.0957          |                   |
| 歯底円直径     | df | mm  | 39.0957          |                   |
| 歯幅        | Ь  | mm  | 20.0000          |                   |
| 歯先 R      | ra | mm  | 0.2000           |                   |
| 基準ラック歯元R  | rf | mm  | 0.7500 🛄         |                   |
| (         | 確定 |     | キンセル クリア         |                   |
|           |    |     | 図 14.5 歯車諸元      |                   |

| 項目        | 記号 | 単位  | 数 値       |
|-----------|----|-----|-----------|
| 正面圧力角     | αt | deg | 21.50238  |
| リード       | PZ | mm  | 328.37509 |
| 転位量       | ×m | mm  | 0.40000   |
| 歯末のたけ     | ha | mm  | 2.40001   |
| 歯元のたけ     | hf | mm  | 2.09999   |
| 全歯たけ      | h  | mm  | 4.50000   |
| 基礎円筒ねじれ角  | βb | deg | 21.07593  |
| 歯先円筒ねじれ角  | βa | deg | 24.70885  |
| キャリバ歯たけ   | hj | mm  | 2.45806   |
| キャリパ歯厚    | sj | mm  | 3.43015   |
| 正面またぎ歯厚   | ₩a | mm  | 23.19176  |
| 正面円弧歯厚    | St | mm  | 3.71560   |
| 正面歯溝円弧歯厚  | Ut | mm  | 3.08527   |
| 歯直角歯溝円弧歯厚 | Un | mm  | 2.85042   |
| 正面モジュール   | mt | mm  | 2.16478   |
| 正面転位係数    | xt |     | 0.18478   |

今,図 14.4(d)の設定で「電極」として収縮率を図 14.7 のように 設定したとき、歯車寸法および電極寸法は図 14.8 のように決まり ます.

| 3 電極,型用補正諸元 |    |      |      |           |       |         |  |
|-------------|----|------|------|-----------|-------|---------|--|
| 項目          | ā  | 号    | 単位   |           | 敖 値   |         |  |
| モジュール収縮率    |    | Sр   |      | 1         | 20.00 |         |  |
| 圧力角補正率      |    | a    |      |           | 0.00  | /1000   |  |
| ねじれ角補正率     | S  | β    |      | 3.00      |       |         |  |
| 故雷ギャップ      |    | 8    | 24 m |           | 20.00 |         |  |
| 歯幅          | -  | -    | mm   | 20.00     |       |         |  |
| uu 18       | _  |      |      |           |       |         |  |
|             | L  | 隺定   | JĽ   | キンセル      |       | クリア     |  |
| 凶 14./ 电枢設定 |    |      |      |           |       |         |  |
|             | 교운 | 1446 | 1 8  | (値(貴重)    | 数值(3  | E45 7U) |  |
| 正面圧力角       | at | des  |      | 21.50238  | 21.   | .50238  |  |
| リード         | PZ | mm   |      | 328.37509 | 336   | .02972  |  |
| 転位量         | ×m | mm   |      | 0.40000   | 0.    | .40816  |  |
| 歯末のたけ       | ha | mm   |      | 2.40001   | 2.    | .42899  |  |
| 歯元のたけ       | hf | mm   |      | 2.09999   | 2.    | .16285  |  |
| 全歯たけ        | h  | mm   |      | 4.50000   | 4.    | .59184  |  |
| 基礎円筒ねじれ角    | βЬ | deg  |      | 21.07593  | 21.   | .07593  |  |
| 歯先円筒ねじれ角    | βa | deg  |      | 24.70885  | 24.   | .69111  |  |
| キャリパ歯たけ     | hj | mm   |      | 2.45806   | 2.    | .48823  |  |
| キャリバ歯厚      | sj | mm   |      | 3.43015   | 3.    | .45774  |  |
| 正面またぎ歯厚     | Wa | mm   |      | 23.19176  | 23.   | .62177  |  |
| 正面円弧歯厚      | St | mm   |      | 3.71560   | 3.    | .74536  |  |
| 正面歯溝円弧歯厚    | Ut | mm   |      | 3.08527   | 3.    | .19431  |  |
| 歯直角歯溝円弧歯厚   | Un | mm   |      | 2.85042   | 2.    | .95116  |  |
| 正面モジュール     | mt | mm   |      | 2.16478   | 2.    | .20896  |  |
| 正面転位係数      | ×t |      |      | 0.18478   | 0.    | .18478  |  |

図14.8 歯車と電極歯車の寸法

## 14.6 工具諸元 (オプション)

歯切り工具は、ホブまたはピニオンカッタを選択することがで きます.工具寸法入力画面を 14.9 に、参考図を図 14.10 に、入力 した工具の実刃形を図 14.11 に示します.設定した工具による創 成歯形を図 14.12 および図 14.13 に示します.工具の種類は、14.2 の適用に示すように種々工具に対応しています.

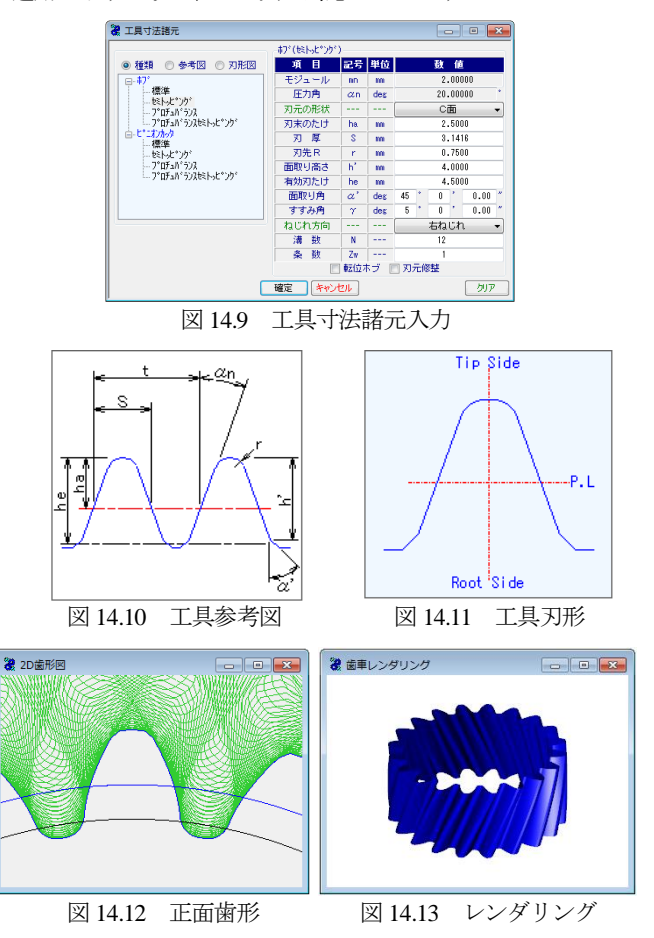

プロチュバランスセミトッピングピニオンカッタの入力画面を 図14.14に,設定した工具による創成歯形を図14.12および図14.13 に示します.

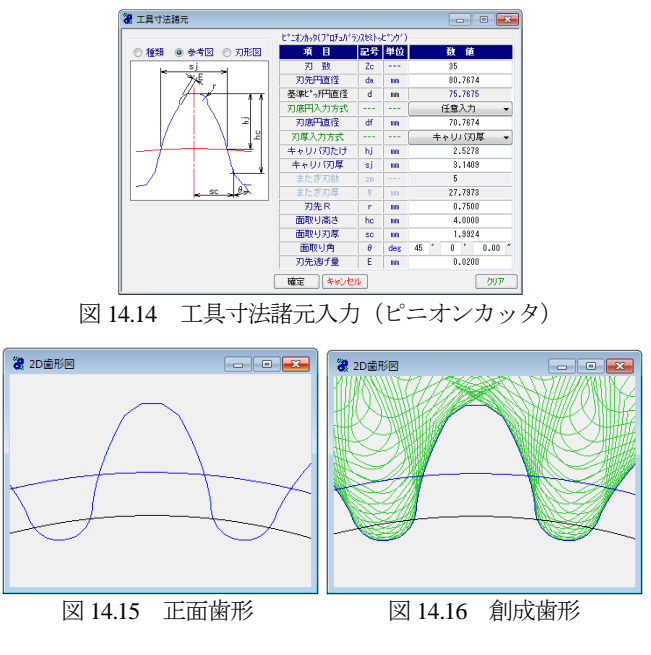

### 14.7 歯形, 歯すじ修整 (オプション)

歯面修整を与える場合,図 14.17 で設定します.修整は,歯形 修整,歯すじ修整,歯形・歯すじ修整の3通りを選択することが できます.ここでは,歯形・歯すじ修整の例を示します.図 14.18 で歯形修整,図 14.19 で歯すじ修整を与えた結果を図 14.20 に示し ます.修整量の与え方は,図 14.18 の場合,数値を直接入力する こともパターン形状から入力することもできます.また,分割数 は最大 50 点まで設定することができます.

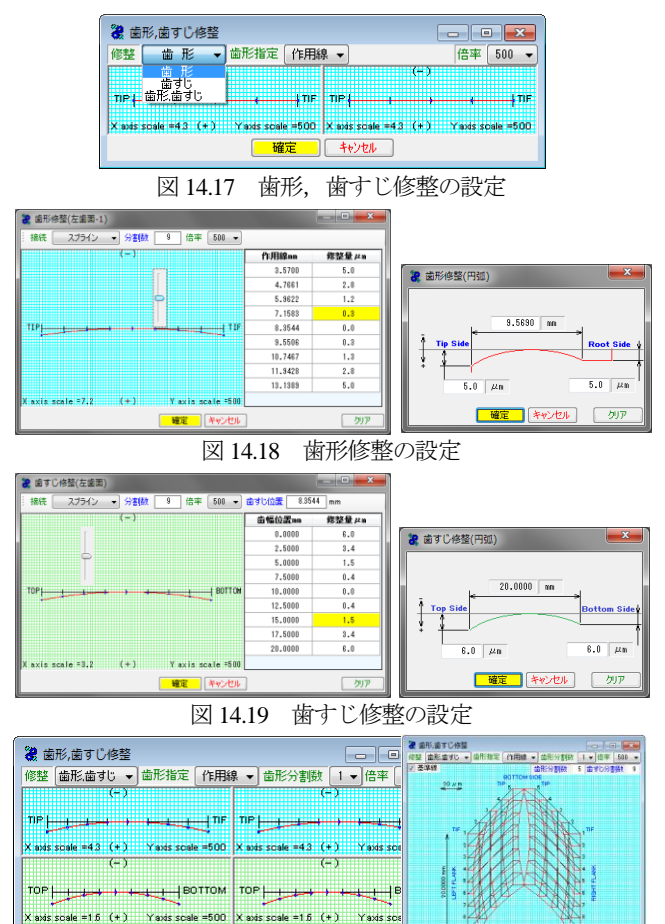

図 14.20 歯形・歯すじ修整の設定とトポグラフ

<u></u>

**確定** キャンセル

図 14.26 では歯形修整1本と歯すじ修整1本を与えた例を示していますが、バイアス修整の場合は、図 14.21 のように歯形3本(5本も可能)、歯すじ1本で設定することができます.

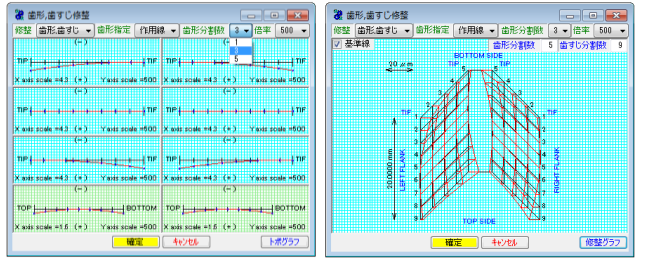

図 14.21 バイアス修整とトポグラフ

### 14.8 軸方向直径修整(オプション)

軸方向直径修整は,例えば,2 段歯車を樹脂成型する場合,成 形時の収縮による歯幅方向の直径変化を補正するための機能です. 例として,図 14.22 のような直径変化があった場合の歯車は,図 14.23 のように表示することができます.

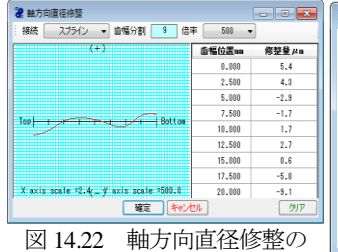

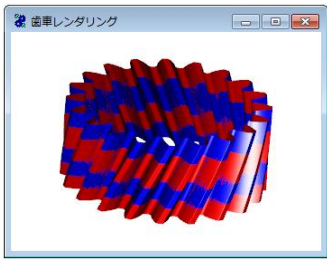

図 14.22 軸方向直径修整の 設定の例

図 14.23 基準歯形(青色)と 軸方向直径修整歯形(赤色)

### 14.9 真円度修整(オプション)

射出成形プラスチック歯車は、ゲートの位置によって完成した 歯車が真円形状になりません.対策としてゲート数を多くすれば 解決する場合もありますが余分な工数が必要となります.そこで、 本例では完成した歯車のゲート数が3ヶ所の成形歯車を想定し、 図 14.24 の楕円形状の歯車を考え、その逆形状の歯形を出力する と成形完成時に真円歯車が出来上がるものとしています.図 14.24 で修整量を 50µm、楕円の葉数、即ちゲート数を3として設定し ています (変更は任意可、最大 20).図 14.25 に真円度修整のグラ フを表示します.

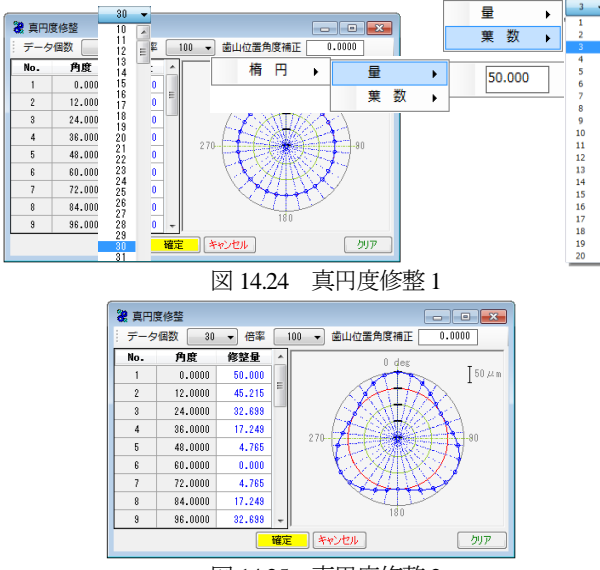

図 14.25 真円度修整 2

図 14.26 歯形生成1は、歯形修整、歯すじ修整、真円度修整を 「正」としていますが、これは図 14.25 で設定した歯形をそのま ま出力するということです.これに対し、図 14.27 歯形出力2 は 修整方向を[逆]としています.これは与えた修整量の逆形状を出 力する意味です.即ち、この「逆」で金型を製作すれば完成時に 真円となることを目的としています.ただし、「逆」としても 100% 予測した通りにはなりませんので収縮率の程度を設定することが できます。例題では真円度のみ 80%とし、他は 100%としていま す.

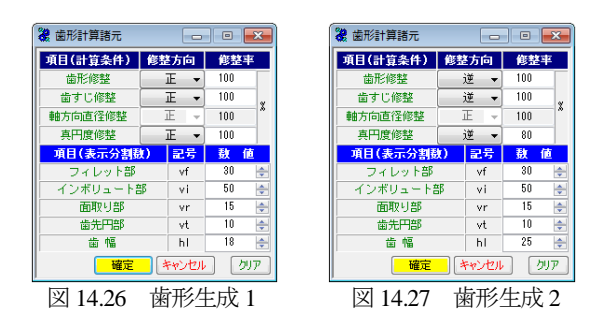

#### 14.10 2D 歯形図

図 14.28 は、図 14.20 の歯形・歯すじ修整を持つ歯形を図 14.25 で真円度修整を設定し、図 14.27 の[逆]で作図した歯形軌跡図です. 歯先部分の拡大図を図 14.29 に示しますが、これら歯先のずれは、 歯先修整と偏心により違いが現れ、図 14.29 の A の歯先のずれが 大きく、B と C は大きくずれていません. この理由は図 14.25 の 真円度修整量からも明らかです.図 14.28 の A 部のずれを図 14.30 のように距離計測すると 0.041mm の違いがあることが解ります. また、図 14.28 の補助フォームに示す R 計測機能は歯元形状の隅 部の大きさなどを計測する際には非常に便利です.

図 14.31 に測定ボール位置図を示しますが、これは低歯などを 測定する際、ボールと歯底が接触する場合があります. このよう なとき事前に確認することができるため現場でも有効に活用する ことができます.

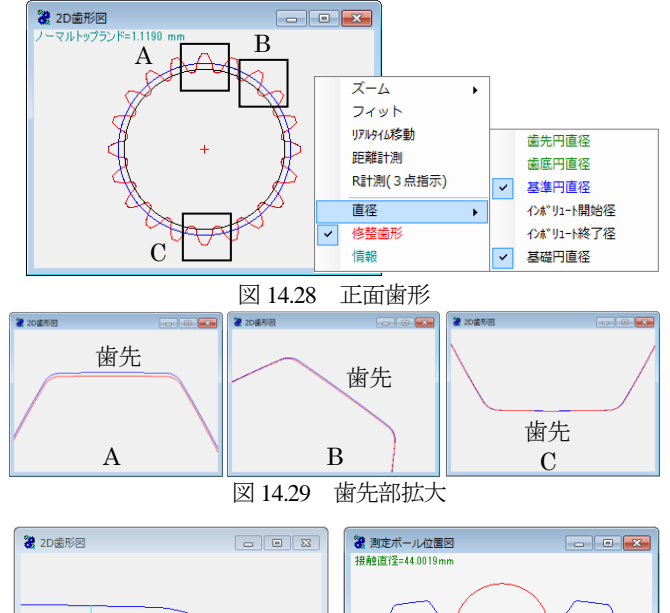

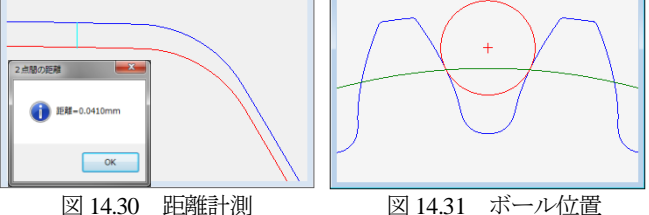

### 14.11 歯形レンダリング

図 14.32 は、図 14.20 の歯形・歯すじ修整を持つ歯形を図 14.25 で真円度修整を設定し図 14.27 の[逆]で作図した歯形です.また、 図 14.33 の歯形レンダリングは、図 14.26 の[**正**]で作図しています ので図 14.32 と色合いが反転しています.

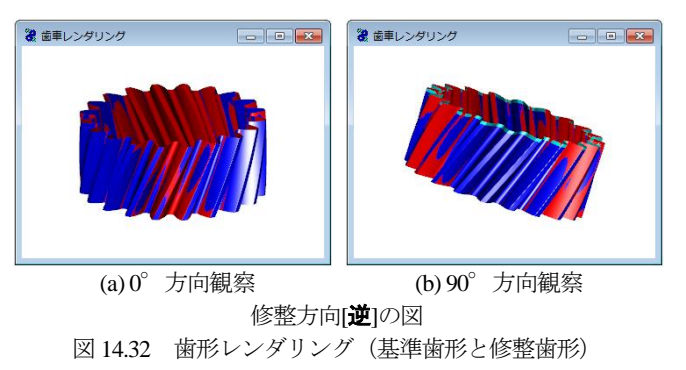

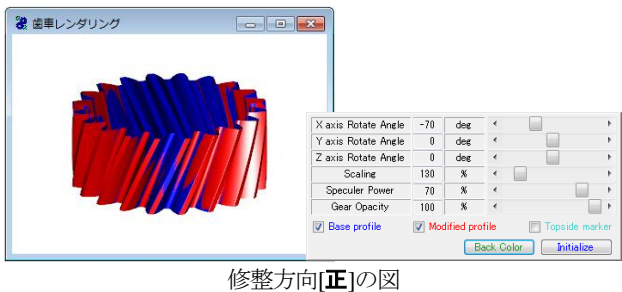

図 14.33 歯形レンダリングと補助フォーム

#### 14.12 歯形ファイル出力

歯形ファイルは,図 14.37 のように DXF-2D, DXF-3D, IGES-3D, TEXT 2D を生成(任意歯数出力可)することができます.また,工具刃形も出力できます.図 14.38 および図 14.39 に CAD 作図例を示します.

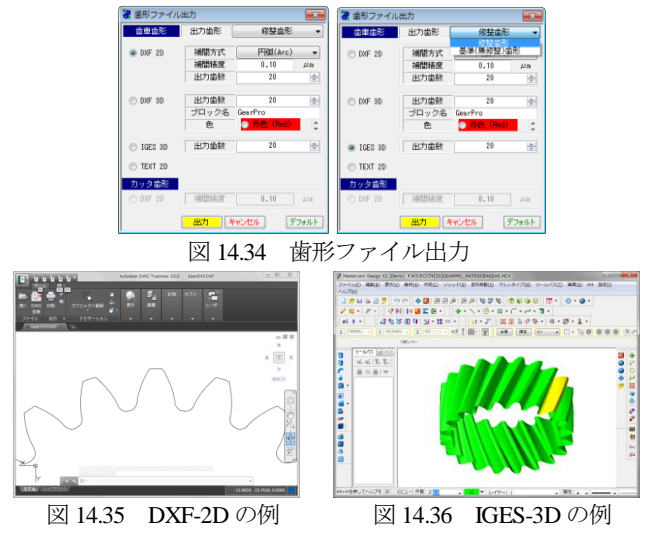

#### 14.13 カウンターラック歯形

図 14.37 の歯車(基準ラック創成歯形)を加工する場合のホブ 寸法を図 14.38 に示します.

| 🦉 歯車寸法諸元 💿 🔤    |    |     |                  |  |  |
|-----------------|----|-----|------------------|--|--|
| 項目              | 記号 | 単位  | 数值               |  |  |
| モジュール           | In | m   | 2.00000          |  |  |
| 歯 数             | Z  |     | 20               |  |  |
| 臣力角             | an | des | 20.00000 *       |  |  |
| ねじれ角            | β  | deg | 22 * 30 ' 0.00 * |  |  |
| ねじれ方向           |    |     | 右ねじれ ・           |  |  |
| 基準円直径           | d  | n   | 43.2957          |  |  |
| 歯厚入力方式          |    |     | 転位係数 ▼           |  |  |
| 重动应该发展          | xn |     | 0.20000          |  |  |
| またぎ歯数           | 20 |     | 4                |  |  |
| またぎ歯厚           | ¥. | n   | 21.6403          |  |  |
| 測定#14/徑         | de | m   | 3.56300          |  |  |
| オーバーギール寸法       | dn | nn  | 49.11554         |  |  |
| <b>查直角円</b> 測金厚 | Sn | nn  | 3.43277          |  |  |
| 基础円直径           | db | m   | 40.2824          |  |  |
| 凿先円直径           | da | m   | 48.2000          |  |  |
| 做應用直径           | df | m   | 33,7000          |  |  |
| ± %i            | ь  | m   | 20.0000          |  |  |
| 歯先R             | ra | m   | 0.0000           |  |  |
| 基準ラック歯元R        | rf | nn  | 0.7500           |  |  |
| (               | 確定 |     | NY2401 DIP       |  |  |
| 図 14.37 歯車諸元 2  |    |     |                  |  |  |

| 🍓 カウンターラック歯形図 📃 🖃 |              |    |        |  |  |  |
|-------------------|--------------|----|--------|--|--|--|
| 項目                | 記号           | 単位 | 致值     |  |  |  |
| 刃末のたけ             | ha           | m  | 2.1978 |  |  |  |
| 刃元のたけ             | hf           | m  | 2.0522 |  |  |  |
| 全刃たけ              | h            | m  | 4.2500 |  |  |  |
| 刃 厚               | S            | m  | 3.1416 |  |  |  |
| ピッチ               | t            | m  | 6.2832 |  |  |  |
| 刃先R               | - <b>r</b> - | m  | 0.7500 |  |  |  |
|                   |              |    |        |  |  |  |
| 図 14 38 ホブナ注      |              |    |        |  |  |  |

#### 14.14 設計データ管理

データベースは, Microsoft Access Database, Microsoft SQL Server そして ORACLE MySQL Server に対応しています. また, 旧ソフ トウェアの GearPro Master で作成した設計データの読み込みも可 能です.

※Microsoft SQL Server および ORACLE MySQL Server は、インストールされている必要があります。

◆成形研削用の砥石歯形の生成も可能です.詳しくは、別途お問い合わせください.